## リモートロックの使い方①

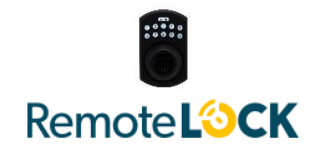

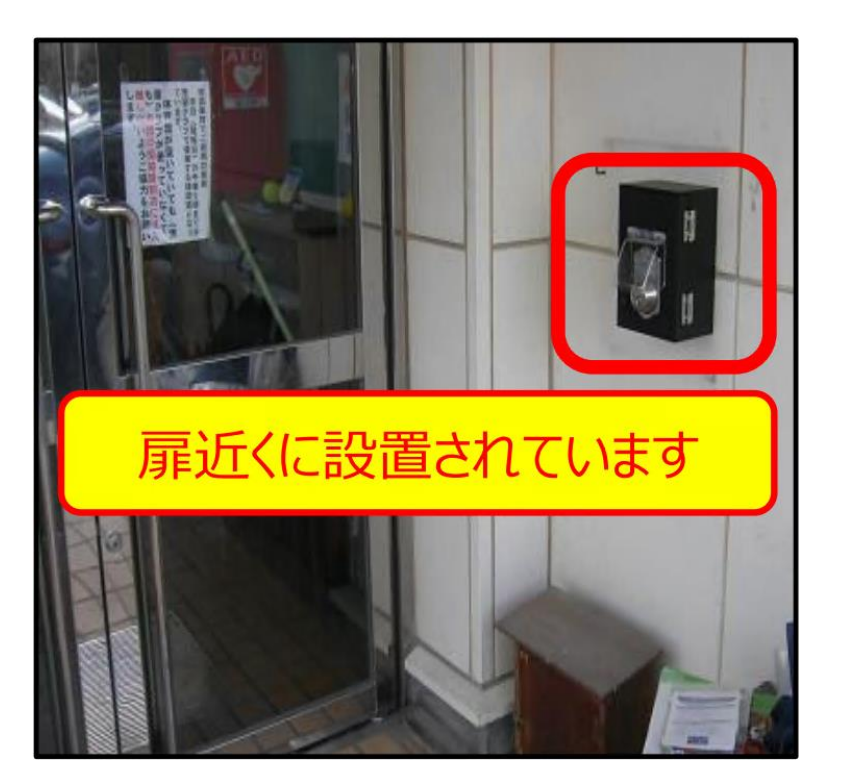

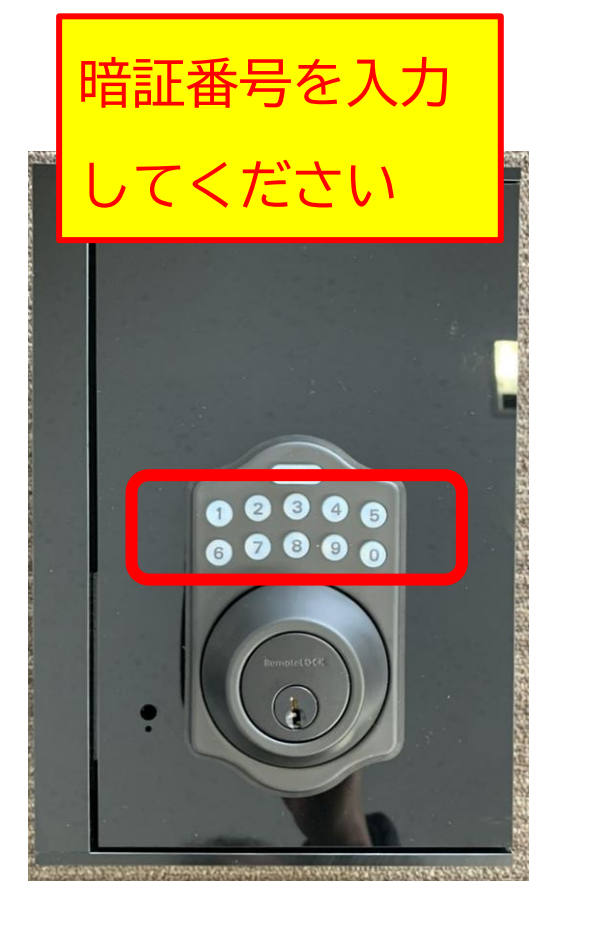

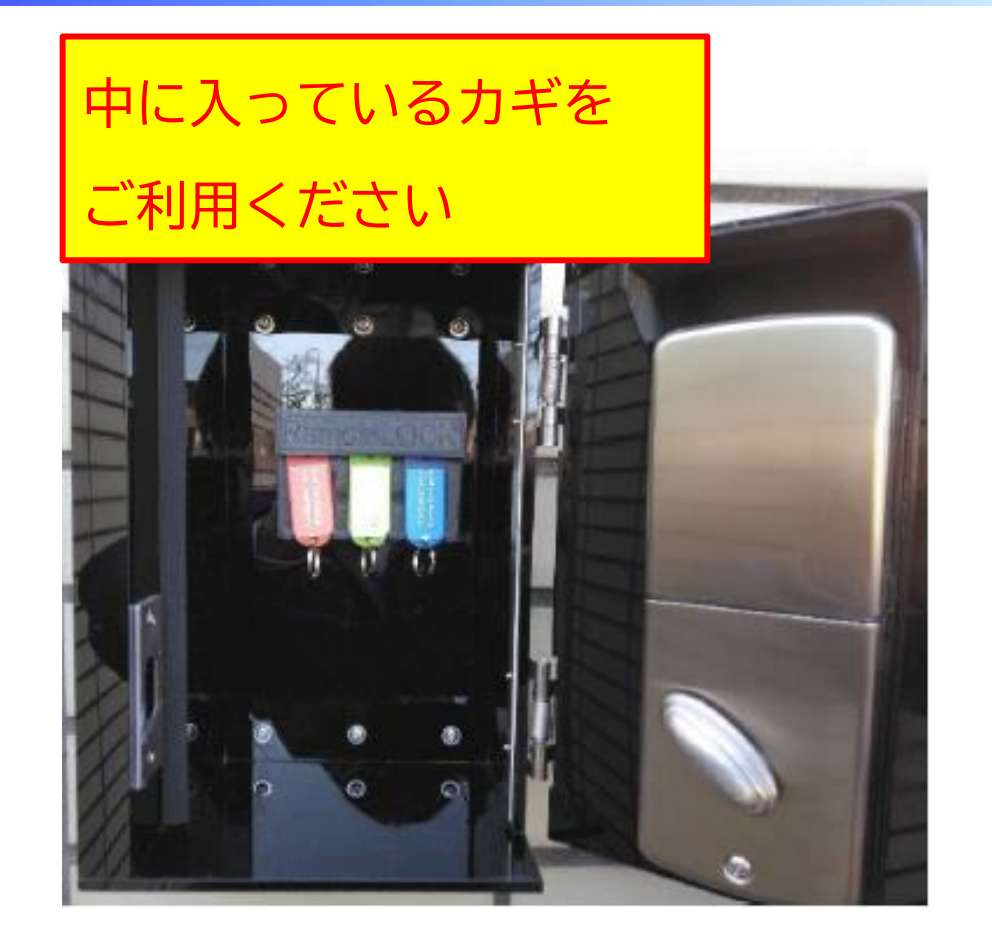

- ・使用したカギは、リモートロックの中に戻してください!
- ・暗証番号の入手方法は次ページで

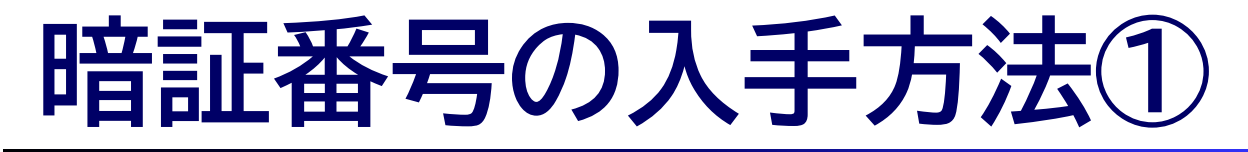

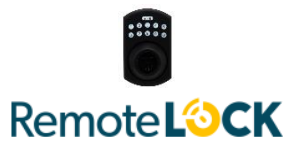

「予約システム」から予約後、使用料を支払うことで暗証番号が入手できます。

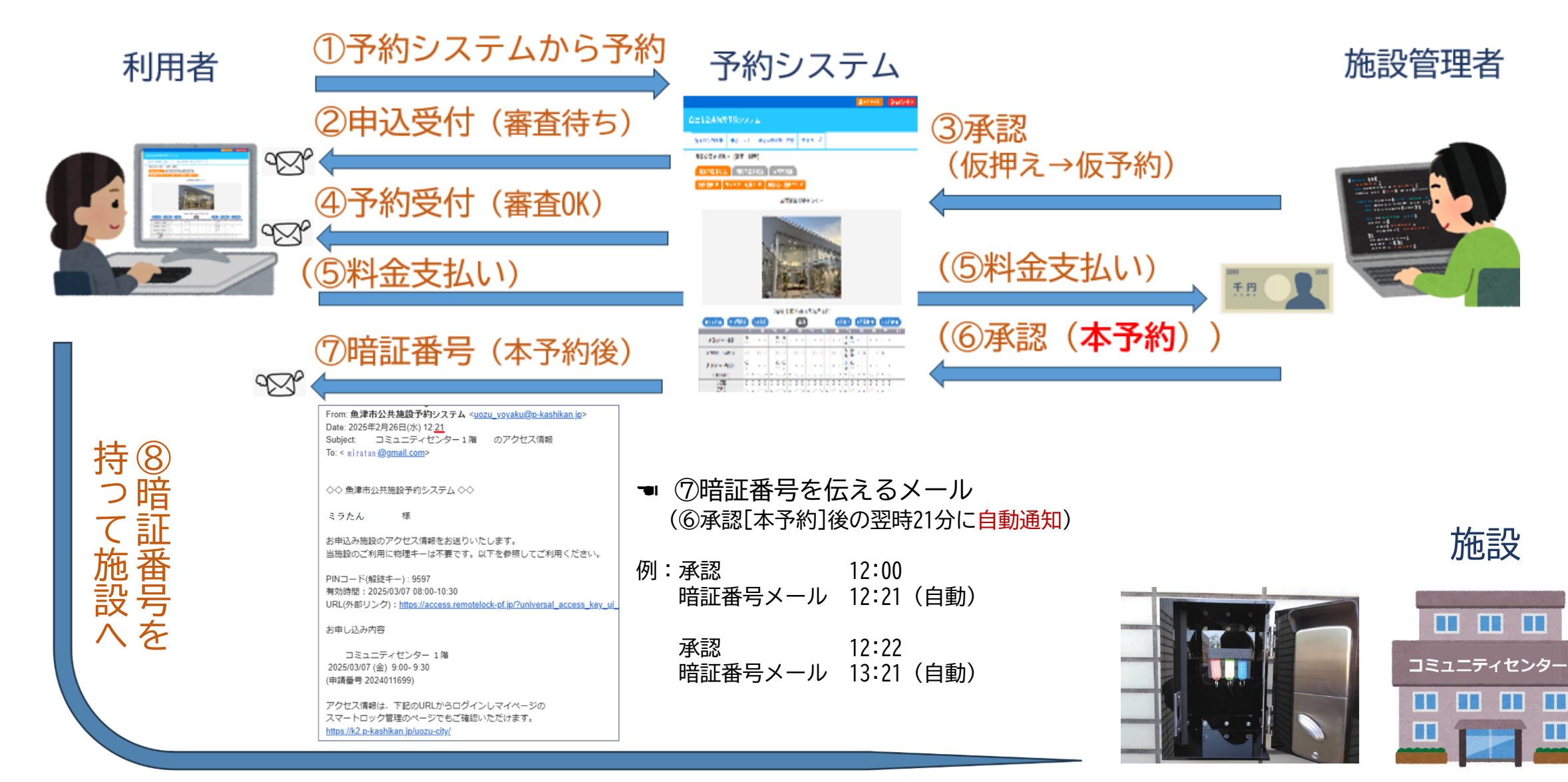

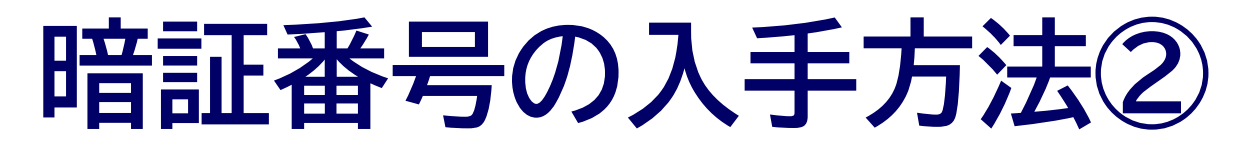

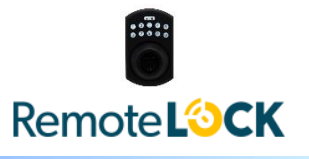

## 自動メールが待てない場合は、予約システムのマイページから手動発行も可能です。

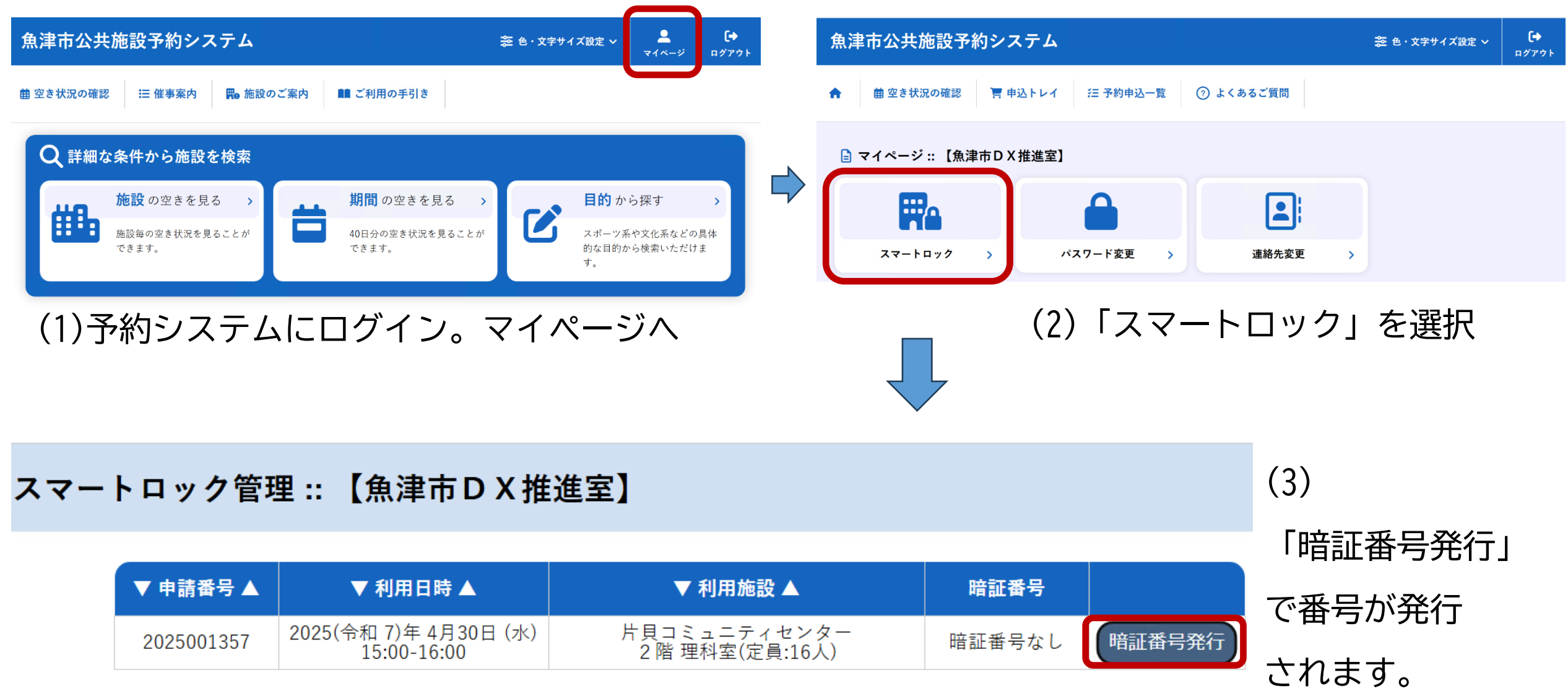